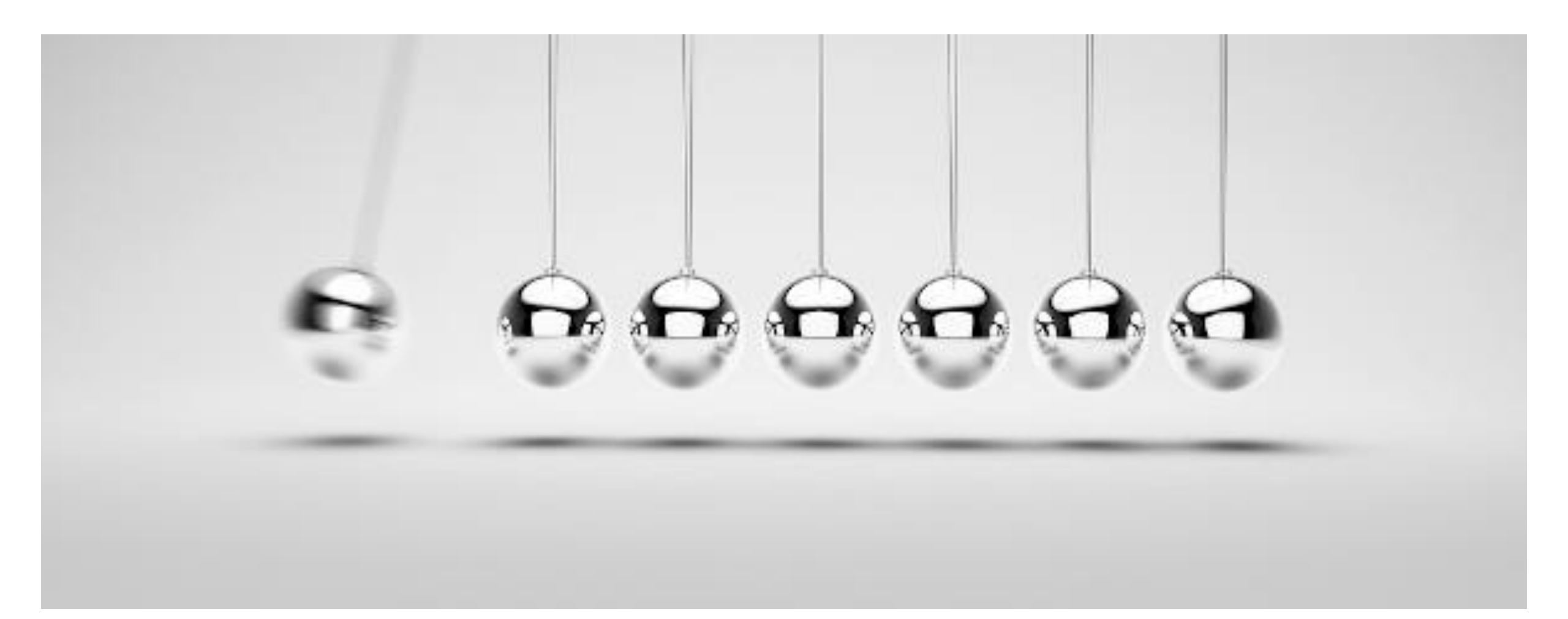

#### SISTEMA DE COLISÃO On Collision Enter 2D

Prof. Me. Hélio Esperidião

#### Colisores

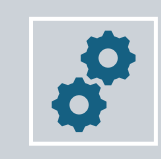

Para que as colisões aconteçam os objetos envolvidos devem ser configurados como colisores.

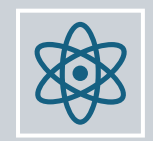

Colisões apenas acontecem quando dois elementos são configurados como colisores.

O Unity permite algumas formas de colisores como:

Circle Collider 2D - Possui a forma circular ou oval. Box Collider 2D - Possui a forma de um retângulo ou quadrado. Polygon Collider 2D – Tenta se adaptar a forma do asset.

#### Tipos de colisão

| OnCollisionEnter2D() | <ul> <li>Quando o personagem toca em outro<br/>componente.</li> </ul>                |  |
|----------------------|--------------------------------------------------------------------------------------|--|
|                      |                                                                                      |  |
| OnCollisionStay2D()  | <ul> <li>Quanto o personagem permanece<br/>sobre um componente.</li> </ul>           |  |
|                      |                                                                                      |  |
| OnCollisionExit2D()  | <ul> <li>Quando o personagem para de tocar um<br/>determinado componente.</li> </ul> |  |

#### OnCollisionEnter2D()

É um evento que é disparado automaticamente quando dois colisores se chocam.

# Exemplo: Quando a caixa de colisão do personagem toca na caixa de colisão de outro elemento

- O que acontece quando tocar no elemento configurado como vida?
- O que acontece quando tocar no elemento configurado como espinho?
- Quais as possibilidades de tocar em algo e acontecer alguma coisa?

### Configuração inicial

- Personagem (circulo)
  - Component >> Physic2D>>BoxCollider2D
  - Component >> Physic2D>>RigidBody2D
- Chão
  - Component >> Physic2D>>BoxCollider2D
- Hexágono(Objeto para tocar)
  - Component >> Physic2D>>BoxCollider2D
  - Component >> Physic2D>>RigidBody2D

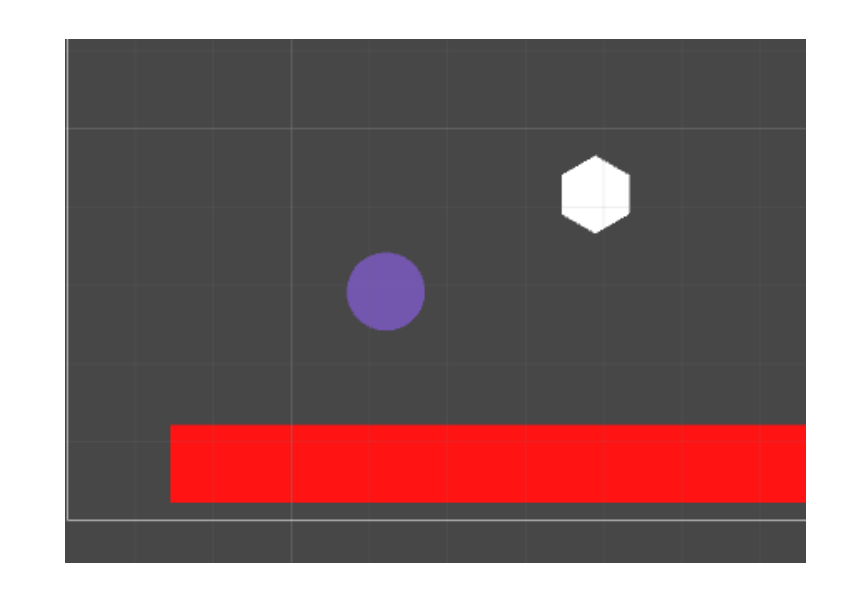

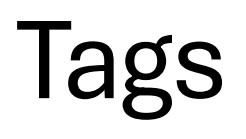

É um recurso que permite nomear objetos de cena.

Vários objetos podem possuir o mesmo nome.

Em caso de colisão com um elemento é possível identificar o elemento por meio de uma tag.

Exemplos possíveis de tags:

• Espinho, vida, bônus, estrela, etc.

Caso o personagem toque em um elemento de cena configurado com a tag "espinho" ele pode perder vida.

## Configuração do hexágono

- Vamos definir um tag para o hexágono. Essa será chamada de "nomeTag"
- Tag: Define um nome para um componente ou grupo de componentes.
  - Clique na hexágono e vá para o Inspector
  - Procure a caixa de combinação chamada "Tag"
  - Defina a mesma tag ("nomeTag") para os objetos desejados.

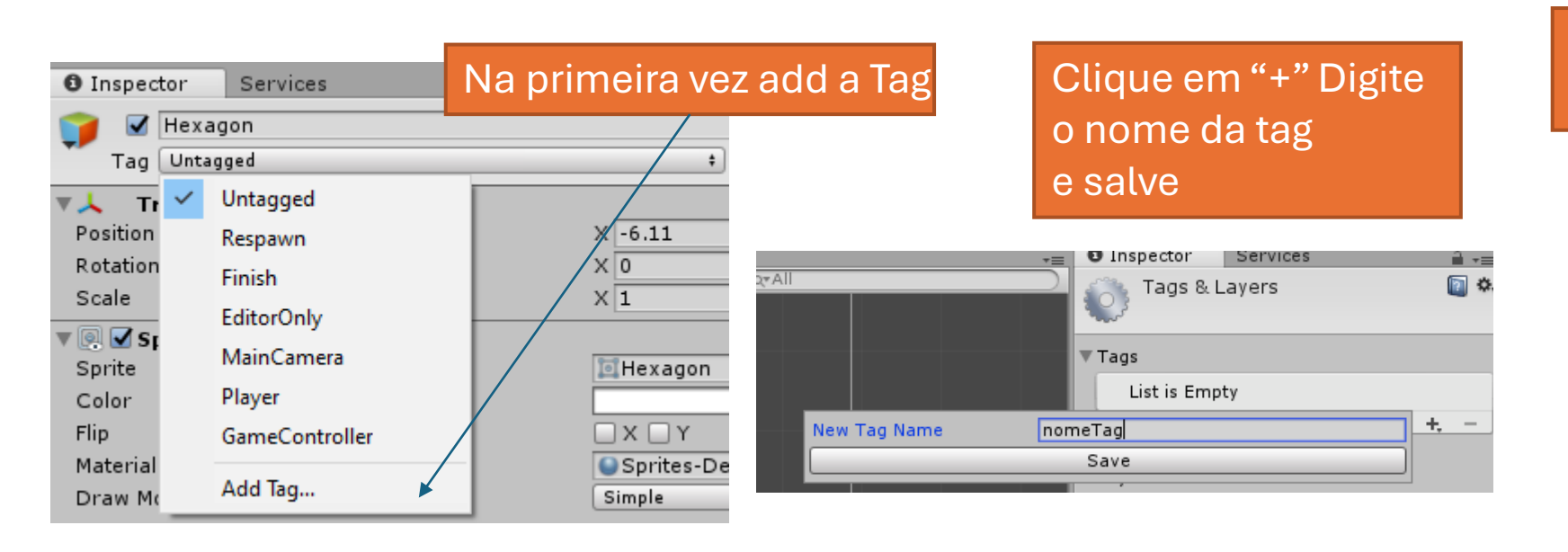

#### Clique novamente no objeto e escolha a tag criada anteriormente

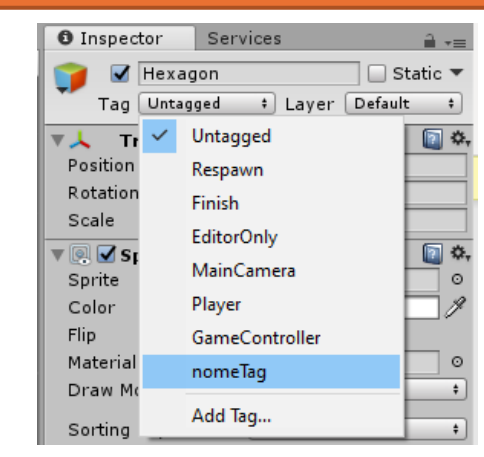

#### Você pode criar outras tags

- No Exemplo podemos verificar a criação das tags:
  - "nomeTag" e "Diamante01"

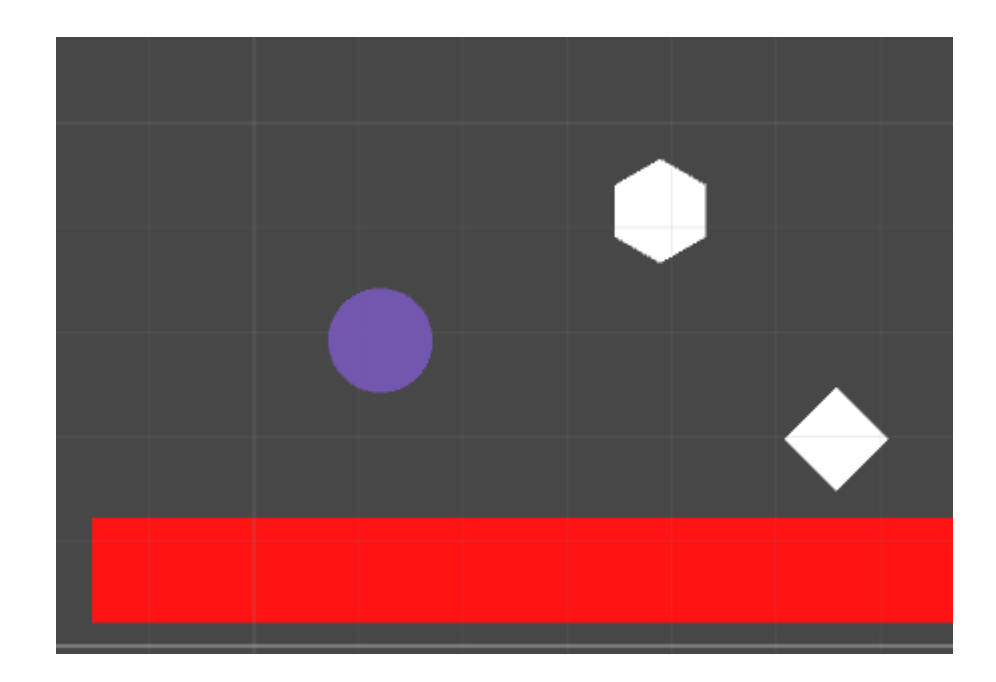

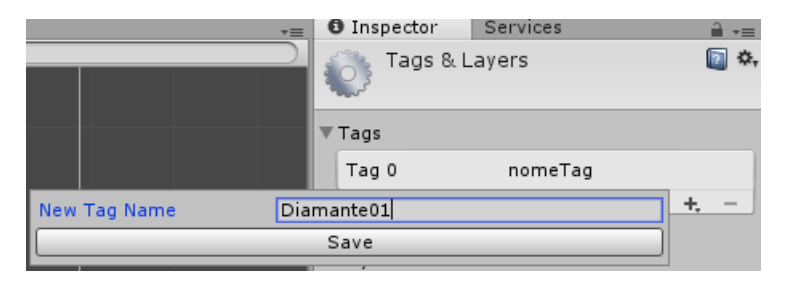

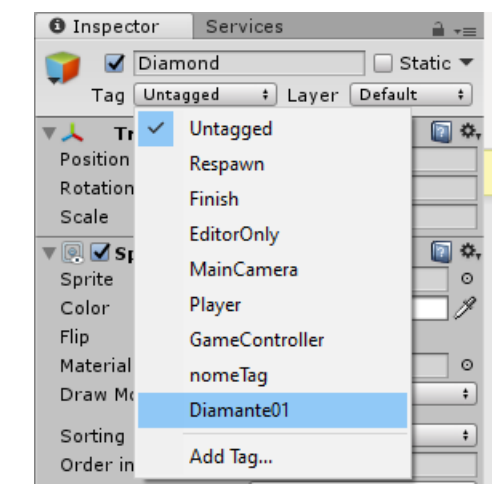

#### Atributos do personagem

public class PersonagemAula04 : MonoBehaviour {

string TagObjetoTocado;

bool ApertouBotaoPular; // para saber se o botão de pular foi apertado
float VelocidadePuloSimples; // varivael que guarda a velocidade de pulo do personagem
Collider2D Colisor2dPersonagem; //variável que armazena o colisor do personagem
bool EstaTocandoAlgumColisor; //Variável que verificar se o personagem está tocando um colisor

// Variáveis para controlar a velocidade do personagem
float VelocidadeX; // Velocidade no eixo X (horizontal)
float VelocidadeY; // Velocidade no eixo Y (vertical)

float VelocidadeHorizontalMaxima; // Velocidade máxima que o personagem pode atingir no eixo X
float DirecaoHorizontal; // Direção do movimento horizontal (-1 para esquerda, 1 para direita, 0 para parado)

float VelocidadeVerticalMaxima; //Variável que armazena a velocidade Maxima Vertical do personagem float DirecaoVertical; // Variável que armazena a direção vertical do personamagem

Vector2 VetorVelocidadePersonagem; // Vetor que armazena a velocidade do personagem em X e Y // Referência ao componente Rigidbody2D do personagem Rigidbody2D CorpoRigidoPersonagem; // Método chamado uma vez no início do jogo
void Start () {

TagObjetoTocado = "";

ApertouBotaoPular = false; // inicia a variavel com false; EstaTocandoAlgumColisor = false; // inicializa a variavel como falso;

VelocidadePuloSimples = 10.0f; // determina o valor da velocidade do Pulo;

```
// Obtém o componente Rigidbody2D do objeto ao qual este script está anexado
CorpoRigidoPersonagem = GetComponent<Rigidbody2D> ();
```

```
Colisor2dPersonagem = GetComponent<Collider2D> ();
```

```
// Define a escala da gravidade para o Rigidbody2D (1 é o valor padrão)
CorpoRigidoPersonagem.gravityScale = 3.0f;
```

```
// Congela a rotação do Rigidbody2D para evitar que o personagem gire ao colidir com algo
CorpoRigidoPersonagem.freezeRotation = true;
```

```
// Inicializa as variáveis de velocidade
VelocidadeX = 0f; // Começa parado no eixo X
VelocidadeY = 0f; // Começa parado no eixo Y
VelocidadeHorizontalMaxima = 5.0f; // Define a velocidade máxima no eixo X
DirecaoHorizontal = 0f; // Começa sem direção definida
```

```
VelocidadeVerticalMaxima = 5.0f; // Define a velocidade maxima no eixo y
DirecaoVertical = 0f; // Define a direção do movimento na vertical
```

```
// Cria um vetor de velocidade inicial para o personagem
VetorVelocidadePersonagem = new Vector2 (VelocidadeX, VelocidadeY);
```

```
// Aplica o vetor de velocidade ao Rigidbody2D para mover o personagem
CorpoRigidoPersonagem.velocity = VetorVelocidadePersonagem;
```

#### OnCollisionEnter2D

- Esse método ("Bloco") é executado toda vez que o componente colide com outro.
- É chamado automaticamente quando um colisor atinge o outro.
- A variável objeto Tocado possui informações sobre o objeto tocado
  - Exemplo de informações armazenadas na variável:
    - Corpo rígido, tag, etc
- Você precisa digitar o método como no exemplo abaixo:

void OnCollisionEnter2D(Collision2D objetoTocado){
 //é executado sempre que um colisor toca em outro colisor
 //a variável objetoTocado possui dados do objeto tocado.

#### OnCollisionEnter2D

Método("Bloco") que é chamado toda vez que o componente toca em outro. Ambos devem possuir colisor para que O método seja chamado.

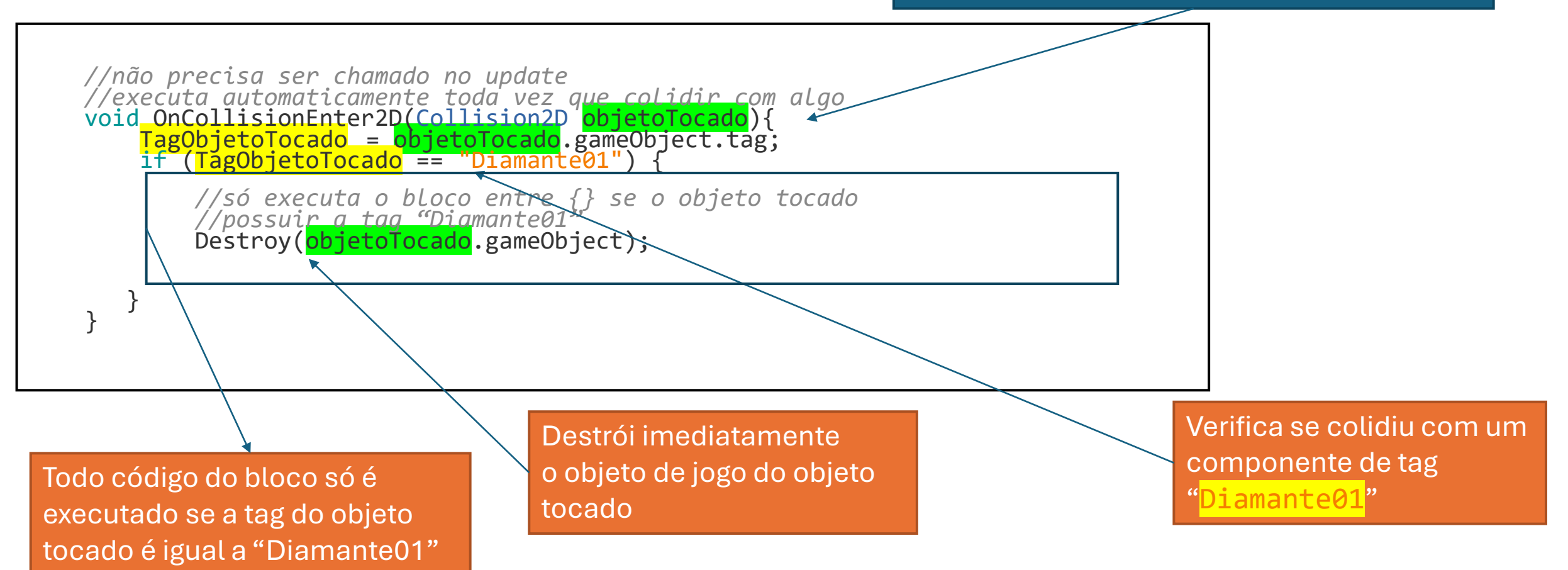

#### Destroy

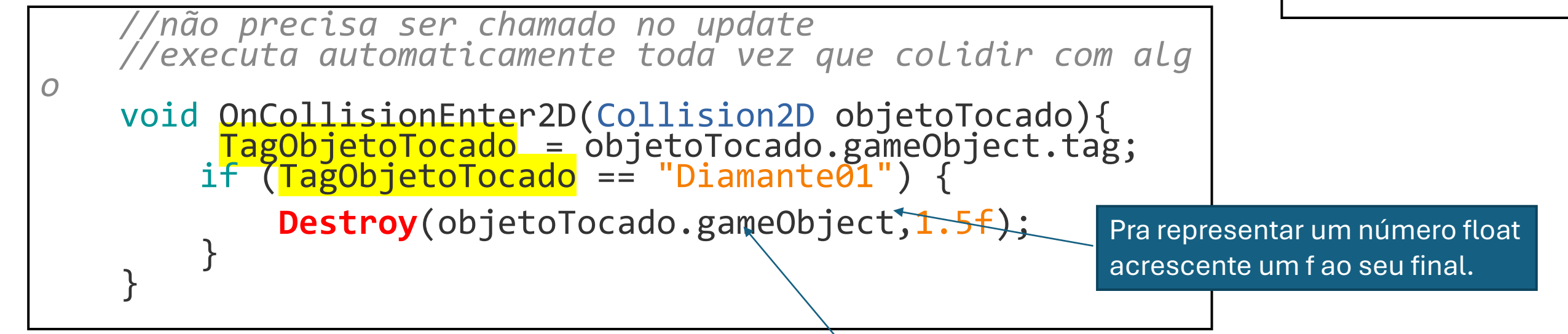

Destroy pode receber um valor do tipo float O valor recebido é o tempo para a destruição do elemento. No exemplo o objeto é destruído 1,5 segundos depois do toque. Observe que só é destruído se o objeto tocado possuir a tag "Diamante01"

#### Arremessando objetos

Quando o personagem tocar em algo que possua a tag "Diamante01". O componente marcado com a tag "Diamante01" será arremessado a uma determinada velocidade de 5 em x e 5 em y

//não precisa ser chamado no update //executa automaticamente toda vez que colidir com algo Void OnCollisionEnter2D(Collision2D objetoTocado){ TagObjetoTocado = objetoTocado.gameObject.tag; if (TagObjetoTocado == "Diamante01") { //armazena na variável o corpo rígido do objeto que foi tocado. Rigidbody2D corpoRigidoObjetoTocado = objetoTocado.rigidbody; //cria um novo vetor de velocidade para o objeto tocado. Vector2 novaVelocidade = new Vector2 (5, 5); //a nova velocidade será de 45 graus corpoRigidoObjetoTocado.velocity = novaVelocidade; } }

## Ângulos de "velocidade"

- Análise simples:
- Se x = y ângulo igual a 45°
- Se x=0 e y > 0 -> ângulo = 90°
- Se x>y então ângulo menor que 45º
- Se x<y então ângulo maior que 45°.

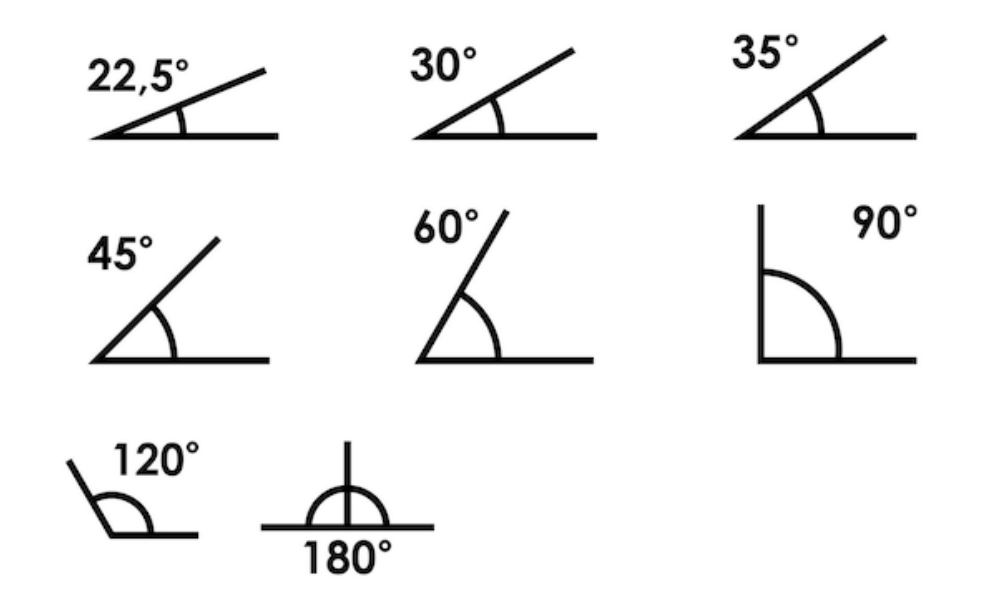

#### Trabalhando com múltiplas tags

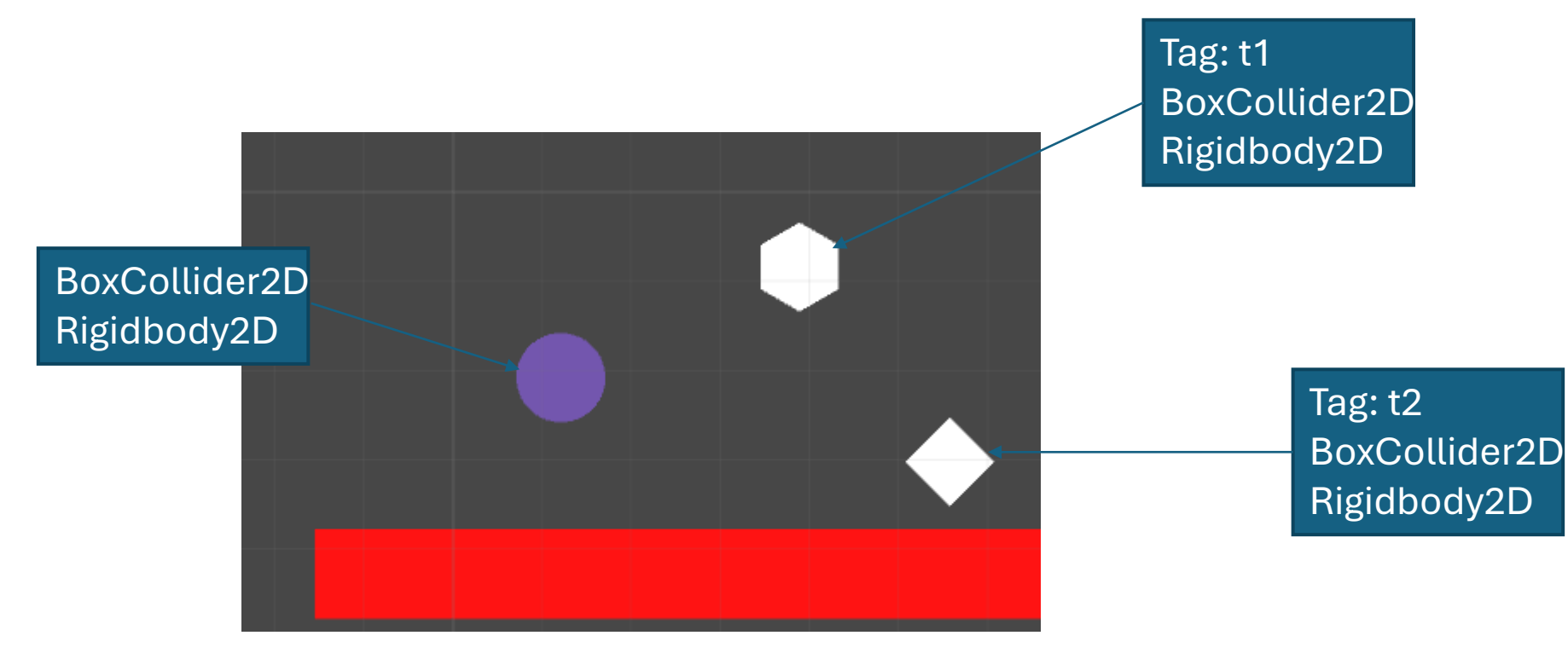

#### Crie um "if" para detectar cada tag.

```
void OnCollisionEnter2D(Collision2D objetoTocado){
   TagObjetoTocado = objetoTocado.gameObject.tag;
   if (TagObjetoTocado == "t1") {
      Rigidbody2D corpoRigidoObjetoTocado = objetoTocado.rigidbody;
      Vector2 novaVelocidade = new Vector2 (5, 5);
      corpoRigidoObjetoTocado.velocity = novaVelocidade;
   }
   if (tagObjetoTocado == "t2") {
      Destroy (objetoTocado.gameObject);
   }
}
```

#### Aumentar Velocidade de Movimento

- Ao tocar em "t1" o personagem ganha velocidade. Ao tocar em "t2" o personagem perde velocidade.
- Configurações:
  - Diamante azul
    - Colisor
    - Corpo Rígido
    - Tag: "tipo1"
  - Diamante vermelho
    - Colisor
    - Corpo Rígido
    - Tag: "tipo2"

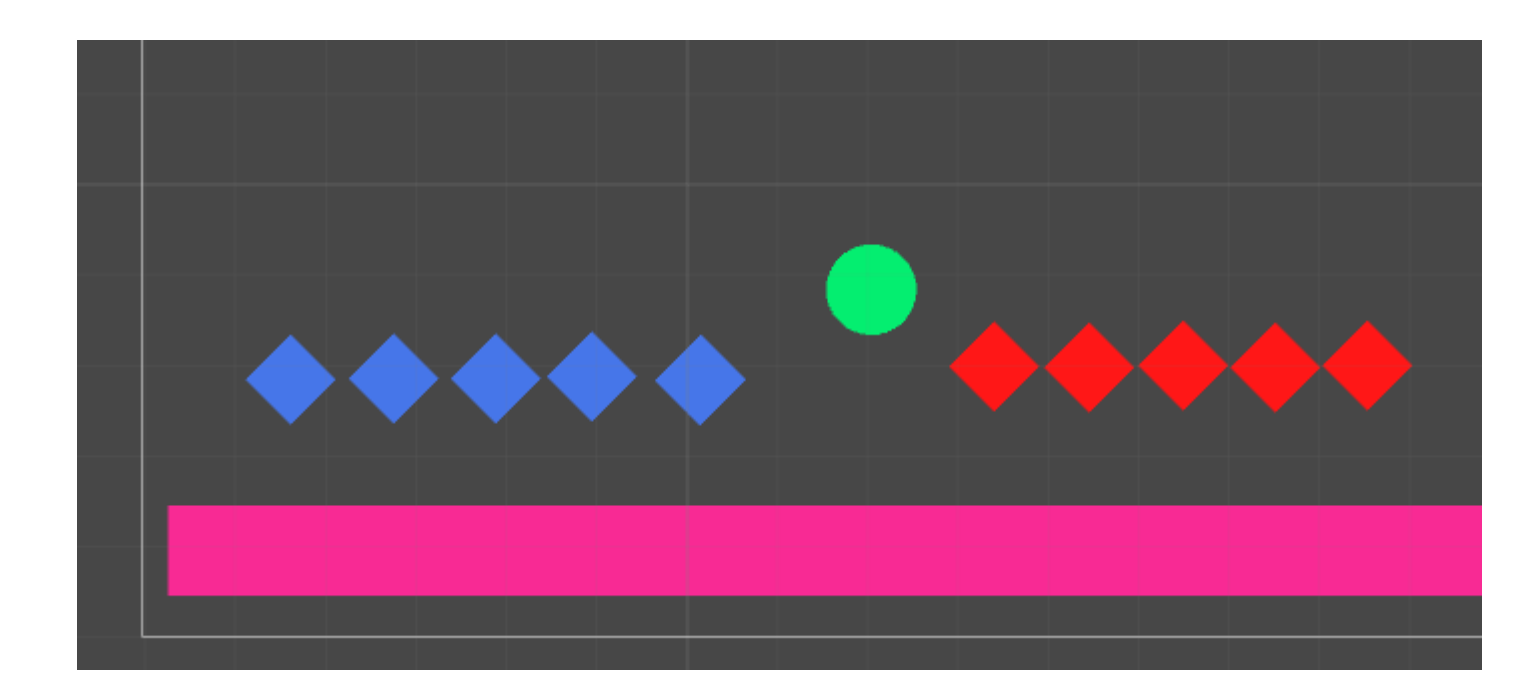

#### Aumentar Velocidade

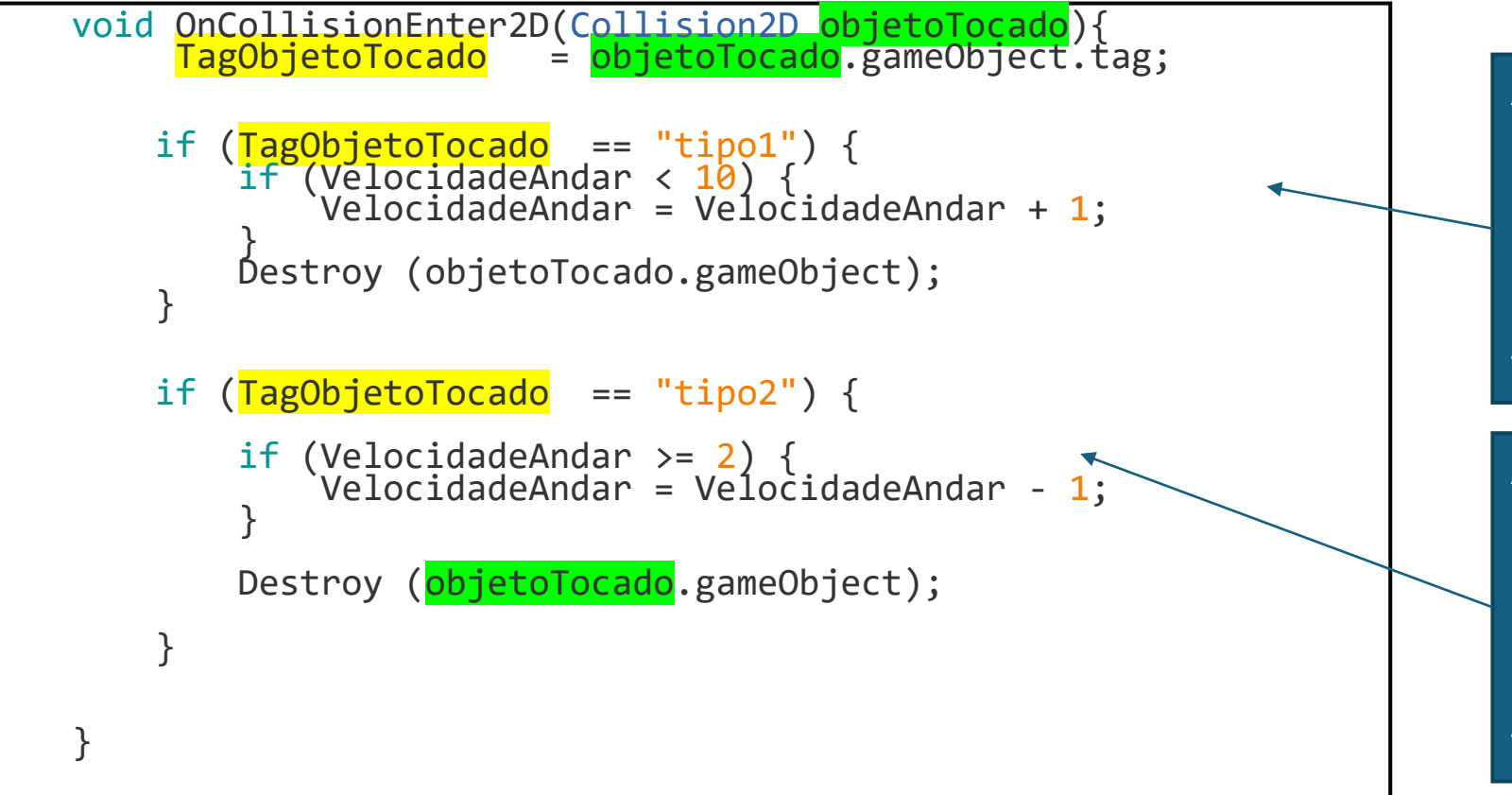

A velocidade é aumentada em +1 somente se for tocado no elemento com a tag "Tipo1 " e a velocidade for menor que 10

A velocidade é Diminuida em -1 somente se for tocado no elemento com a tag "Tipo2 " e a velocidade for maior que 2.